# DeviceNet/PROFIBUS DP Gateway GT200-DPM-DN

**User Manual** 

**REV 1.2** 

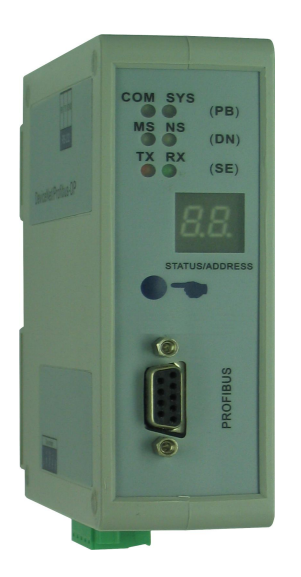

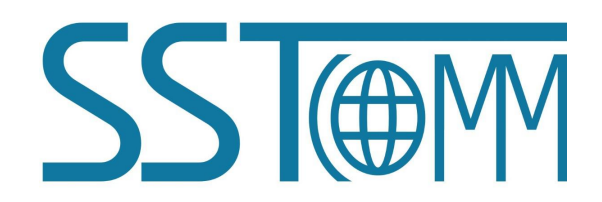

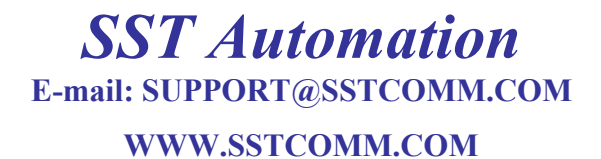

User Manual

# Catalog

| 1 Product Overview                             | 3  |
|------------------------------------------------|----|
| 1.1 Product Function                           | 3  |
| 1.2 Product Features                           | 3  |
| 1.2 Technical Specification                    | 3  |
| 2 Hardware Descriptions                        | 5  |
| 2.1 Product Appearance                         | 5  |
| 2.2 Indicators                                 | 6  |
| 2.2 LED Display                                | 7  |
| 2.3 Configuration Button                       | 7  |
| 2.4 Interface                                  | 7  |
| 2.4.1 DeviceNet Interface                      | 7  |
| 2.4.2 PROFIBUS DP Interface                    | 8  |
| 2.4.3 RS-232 Interface                         | 8  |
| 2.4.4 DIP Switch                               | 9  |
| 3 Working Principle                            | 10 |
| 4 Quick Start Guide                            | 11 |
| 5 PROFIBUS DP Configuration Instructions       | 12 |
| 6 DeviceNet Network Configuration Instructions | 24 |
| 6.1 EDS Register                               | 24 |
| 6.2 DeviceNet Parameter Information            | 30 |
| 6.3 Configure the PLC I/O Scan                 |    |
| 6.4 Select Online Path                         |    |
| 7 Installation                                 | 39 |
| 7.1Machine Dimensions                          |    |
| 7.2 Installation Method                        | 39 |

# **1 Product Overview**

## **1.1 Product Function**

The gateway GT200-DPM-DN can connect DeviceNet Master with PROFIBUS DP Slave, and establish the communication between them. It supports multiple PROFIBUS slave devices to connect to the DeviceNet network. It acts as a master at the side of PROFIBUS DP and a slave at the side of DeviceNet.

## **1.2 Product Features**

➢ Wide Application: establish stable connection between PROFIBUS DP network and DeviceNet network. Such as: bi-directional data exchange between Rockwell, Omron DeviceNet master PLC and PROFIBUS DP slave devices.

Easy to Use: no need to know the detailed technology of PROFIBUS DP and DeviceNet, users just refer to this manual and application examples, finish network configuration and make it work in short time.

> Transparent Communication: users can refer to the mapping relations between PROFIBUS communication data area and DeviceNet data area, then establish transparent transmission between them.

## **1.2 Technical Specification**

[1] PROFIBUS DP/V0 communication capability, in accordance with EN50170 and JB/T 10308.3-2001;

Measurement and control of digital data communication in industrial control systems Fieldbus - Part 3: PROFIBUS specification;

[2] 2.5KV photoelectric isolation on PROFIBUS DP interface and DeviceNet interface;

[3] Acts as only server at the side of DeviceNet, and support Poll I/O;

[4] The DeviceNet port supports input bytes 48, 96, 128, 160, 200 and 240 and output bytes 32, 68, 128, 160, 200 and 240;

[5] DeviceNet baud rate: 125K, 250K, 500K, baud rate adaptive;

[6] A plurality of LED status lights indication, easy on-site debugging;

[7] Gateway gets power from DeviceNet, power voltage is DC 11~26V, consumption: <4W;

[8] Temperature: operating  $-4^{\circ}F \sim 140^{\circ}F(-20^{\circ}C \sim 60^{\circ}C)$ ; Humidity: 5 to 95% (No Condensing);

[9] External dimensions (W\*H\*D): 1.57 in\*4.92 in \*4.33 in (40mm\*125mm\*110mm);

[10] Installation: 35mm rail;

SST@M

WWW.SSTCOMM.COM

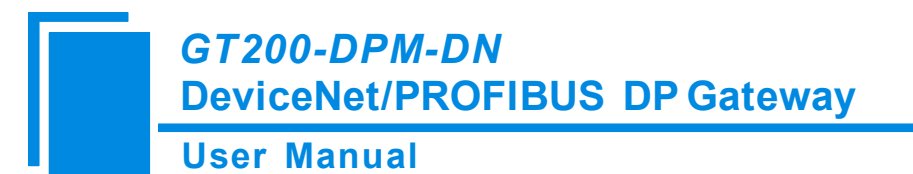

[11] Protection Level: IP20;

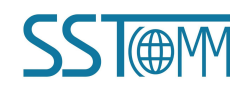

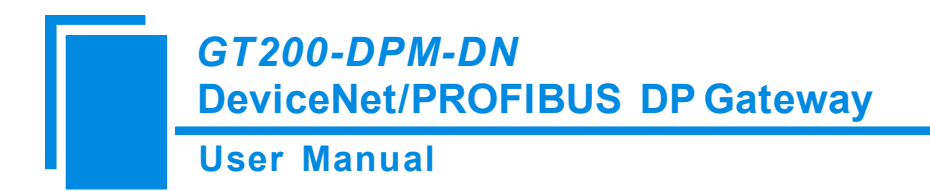

# **2** Hardware Descriptions

## **2.1 Product Appearance**

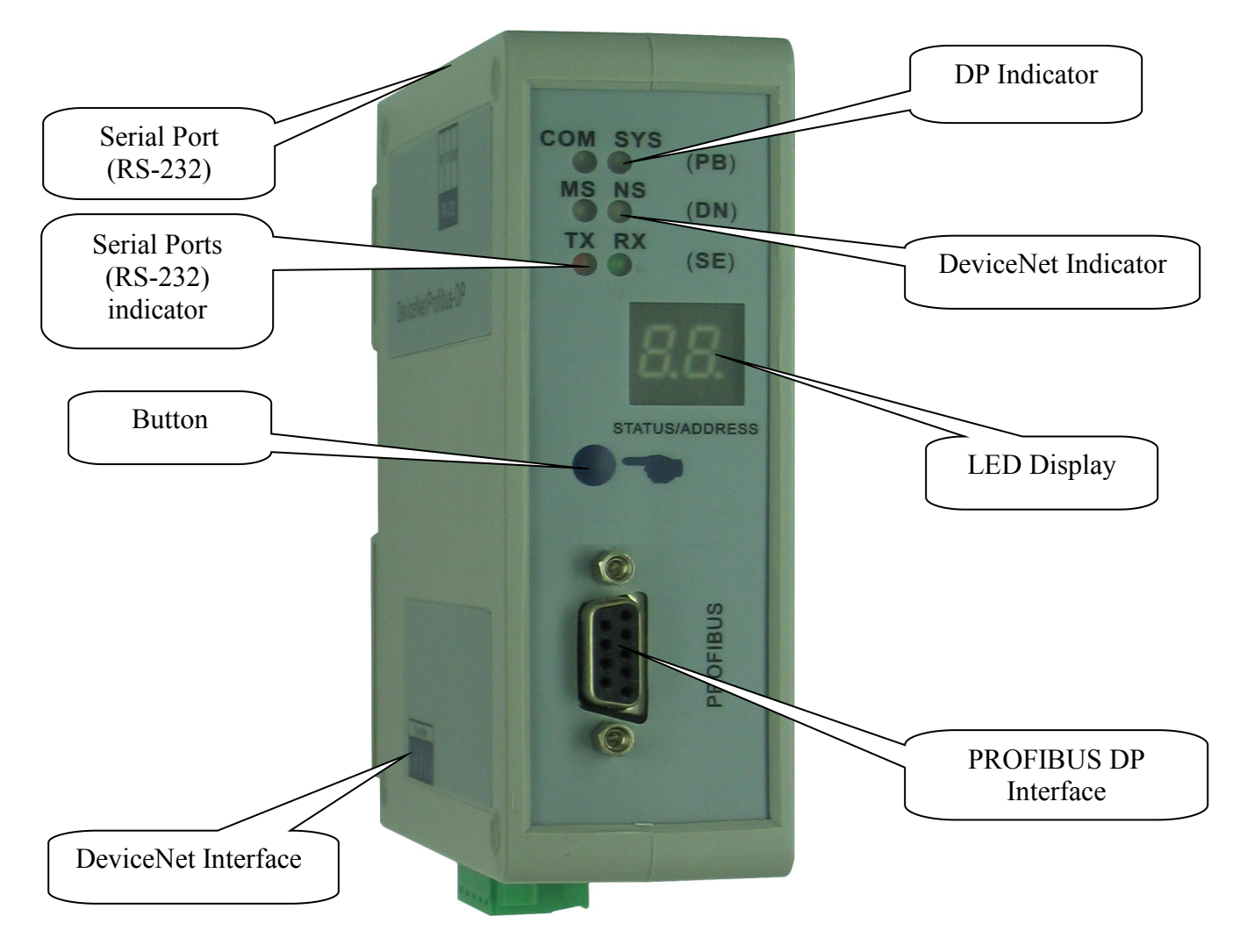

User Manual

## **2.2 Indicators**

#### PROFIBUS DP network status lights (COM, SYS)

| Indicator state                | Description                                          |
|--------------------------------|------------------------------------------------------|
| COM Always Green               | GT200-DPM-DN gets DP master token and sends DP       |
|                                | packet, communication is normal                      |
| COM Green blinking irregularly | GT200-DPM-DN and the other DP master on the network  |
|                                | share a token                                        |
| COM Always Red                 | At least one DP slave and GT200-DPM-DN               |
|                                | communication abnormal or network short-circuit      |
| COM Off                        | GT200-DPM-DN with no DP configuration or had not got |
|                                | token from the DP network                            |
| SYS Red light flashes in 1 Hz  | GT200-DPM-DN is in the bootloader process            |
| SYS Red light flashes in 5 Hz  | Detected hardware problems                           |
| SYS Red blinking irregularly   | GT200-DPM-DN DP master card is updating firmware     |
| SYS Always Green               | DP communication is normal, GT200-DPM-DN             |
|                                | established connection with at least one DP slave    |
| SYS Green blinking with 5 Hz   | DP configuration is properly configured, the         |
|                                | communication stops or not connected to the master   |
| SYS Green Blinking irregularly | Lost configuration or error after power-on           |
| SYS Off                        | GT200-DPM-DN power-off or hardware problem           |

#### The RS-232 port LED SE (TX, RX)

| Indicator state   | Description                          |
|-------------------|--------------------------------------|
| TX Off            | Serial port is not transmitting data |
| TX Red blinking   | Serial port is transmitting data     |
| RX Off            | Serial port is not receiving data    |
| RX Green blinking | Serial port is receiving data        |

#### DeviceNet module status indicator DN(MS)

| Indicator state    | Description                                            |  |
|--------------------|--------------------------------------------------------|--|
| Off                | May be no power supply or a bad light<br>Work normally |  |
| Always Green       |                                                        |  |
| Green blinking     | Not properly configured, or in automatic baud rate     |  |
|                    | listening state                                        |  |
| Red blinking       | Recoverable fault                                      |  |
| Always Red         | Unrecoverable fault                                    |  |
| Red Green blinking | Self-testing is ongoing                                |  |

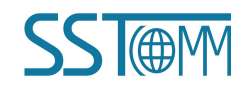

#### **User Manual**

#### DeviceNet Network status indicator DN(NS)

| Indicator state | Description                                           |
|-----------------|-------------------------------------------------------|
| Off             | DeviceNet circuit is not powered                      |
| Green blinking  | Device is online but did not establish the connection |
| Always Green    | The device is online and has established a connection |
| Red blinking    | One or more I/O connections have been timeout         |
| Always Red      | The device detects unrecoverable faults and cannot    |
|                 | communicate, such as there is repetitive DeviceNet    |
|                 | address on net.                                       |

## 2.2 LED Display

The main contents include: LED display DeviceNet address during normal operation, dynamic display the DeviceNet address the high, low and DeviceNet baud rate during configuration.

"12" 25" means DeviceNet baud rate is 125K; "25" 50" means DeviceNet baud rate is 250K; "AU" Uo" means DeviceNet baud rate is automatic baud rate status.

### **2.3 Configuration Button**

Button is used to set DeviceNet address and DeviceNet baud rate sets as follows:

Long press the button for more than 3s to enter the DeviceNet address setting status, first set DeviceNet address high bit, long press to confirm, and then set low bit. Press and hold the button more than 3s to save the new settings address and enter the DeviceNet baud rate setting state. Click the button, the baud rate switches between 125K, 250K, 500K and Auto. Finally, long press the button for more than 3s to confirm all settings. 15s with no operations are deemed to quit, cancel all the previous changes.

## 2.4 Interface

#### 2.4.1 DeviceNet Interface

DeviceNet side of the open five-pin connector:

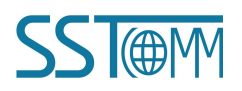

## **User Manual**

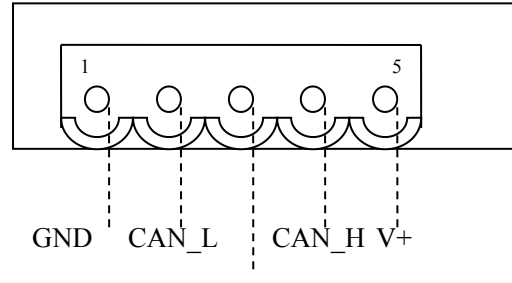

SHIELD

| Pin | Wiring    |
|-----|-----------|
| 1   | GND(24V)  |
| 2   | CAN_L     |
| 3   | shielding |
| 4   | CAN_H     |
| 5   | +24V      |

#### **2.4.2 PROFIBUS DP Interface**

| PROFIBUS DI | P wiring | instructions | as shown be | low: |
|-------------|----------|--------------|-------------|------|
|             |          |              |             |      |

| Pin | Wiring                                |  |
|-----|---------------------------------------|--|
| 1   | NC (Not connected)                    |  |
| 2   | NC                                    |  |
| 3   | PROFI_B (Must be connected), Positive |  |
| 4   | RTS                                   |  |
| 5   | GND                                   |  |
| 6   | PROFI_5V                              |  |
| 7   | NC                                    |  |
| 8   | PROFI_A (Must be connected), negative |  |
| 9   | NC                                    |  |

#### 2.4.3 RS-232 Interface

Configure the port, connect to a computer, GT200-DPM-DN configuration parameters can be modified by the PROFIBUS DP configuration software SyCon. See the chapter 5 of configuration steps.

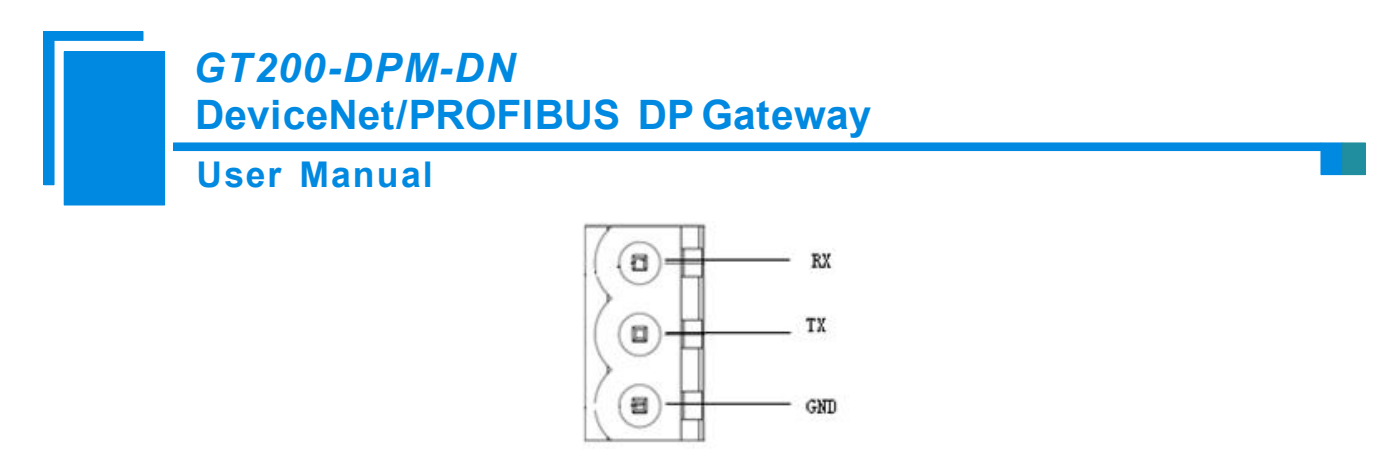

Note: this port RX, TX and GND refers to the PC serial port RX (pin 2), TX (pin 3) and GND (pin 5).

#### 2.4.4 DIP Switch

A total of eight bit DIP switch (standby), bit1 and bit2 must be set to "OFF", bit 3 and bit4 are set to "ON". Bit 5, 6, 7 and 8 are reserved bits, which needs to be set to "OFF" during configuring and communication.

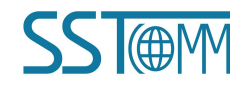

**User Manual** 

# **3** Working Principle

By creating the data conversion between the DeviceNet and PROFIBUS DP through mapping, there are two data buffers in the GT200-DPM-DN, one buffer is DeviceNet network input buffer, the other is DeviceNet network output buffer. The gateway will write the data from the PROFIBUS DP slave to the network input buffer , output to the corresponding DeviceNet Master device by POLL I/O write command. At the same time gateway take the data from the network output buffer and write to the PROFIBUS DP slave.

| Input buffer | Output buffer |
|--------------|---------------|
|              |               |
|              |               |
|              |               |
|              |               |
|              |               |
|              |               |
|              |               |
|              |               |
|              |               |

GT200-DPM-DN acts as a DeviceNet node, as well as PROFIBUS DP master node which occupies the node address. After both sides of the network data communication are established, the DP is disconnected from the network, and then the gateway confirm the error and all the data is cleared.

### **User Manual**

# 4 Quick Start Guide

The followings are several steps which can help you quickly apply your GT200-DPM-DN:

1) Follow the configuration steps to configure the gateway. For more information, refer to chapter 6.

2) Setting the DeviceNet address and baud rate by the front button of the gateway, you can refer to chapter 2.3.

3) Wiring correctly in accordance with the chapter 2.4 wiring instructions.

4) Importing EDS file into the DeviceNet configuration software such as RsNetWorx to configure the DeviceNet network. Users can configure the DeviceNet scan command. The DeviceNet data is mapped to PROFIBUS DP. For more information, refer to chapter 6.

5) Importing the GSD file of the PROFIBUS DP slave devices into the PROFIBUS DP configuration software SyCon. Properly select and configure the address of the PROFIBUS DP slave devices and the bytes of the input and output bytes and downloading to the GT200-DPM-DN. You can refer to chapter 5 for detailed information.

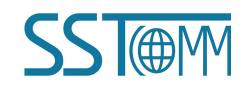

# GT200-DPM-DN DeviceNet/PROFIBUS DP Gateway User Manual

# **5 PROFIBUS DP Configuration Instructions**

The following explains how to use the PROFIBUS DP master station software SyCon to configure the GT200-DPM-DN.

1. Install SyCon software, double click autorun.exe application will pop up the following interface:

| System Software V2.950 |      |  |  |  |  |
|------------------------|------|--|--|--|--|
| *                      |      |  |  |  |  |
| System installatio     | n    |  |  |  |  |
| Documentation          |      |  |  |  |  |
| Install Acrobat Re     | ader |  |  |  |  |
| Exit                   |      |  |  |  |  |
|                        |      |  |  |  |  |
|                        |      |  |  |  |  |
|                        |      |  |  |  |  |

Select "System installation"

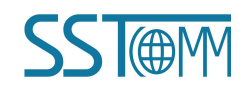

## User Manual

| tallation.<br>n settings and c | hoose (Next).     |
|--------------------------------|-------------------|
|                                | Language          |
| yes no                         | <u>E</u> nglish   |
|                                | German            |
|                                | French            |
|                                | Portuguese        |
|                                | n settings and cl |

#### Select "yes"

| installation settings                                   | î î    | Language         |
|---------------------------------------------------------|--------|------------------|
| Do won want to install the Sweter Configurator SwCon?   | yes no | <u>E</u> ngli sh |
| Do you want to install the SyCon integrated OPC Server? | ГГ     | German           |
|                                                         |        | French           |
|                                                         |        | Portuguese       |
| our selection results in the                            |        |                  |

Select "yes"

## User Manual

| )o you want to install the System Configurator SyCon? V C |        |
|-----------------------------------------------------------|--------|
| o wow want to install the SwCon integrated OPC Server?    | lish   |
| Do you want to install the Stand-Alone OPC Server /       | man    |
| <u> </u>                                                  | nch    |
| Porta                                                     | Iguese |

Select "yes"

| Dear User, this program will guide you through the instal<br>Please answer the questions concerning the installation : | llation.<br>settings and o | hoose (Next).       |
|----------------------------------------------------------------------------------------------------|----------------------------|---------------------|
| Installation settings                                                                                                  |                            | Language            |
| Do you want to install the System Configurator SyCon?                                                                  | yes no                     | English             |
| Do you want to install the SyCon integrated OPC Server?                                                                |                            | German              |
| Do you want to install the Stand-Alone OPC Server /                                                                    |                            |                     |
| Do you have a license code?                                                                                            |                            | <u>F</u> rench      |
|                                                                                                    |                            | Portuguese          |
| Your selection results in the                                                                                          |                            | 4                   |
| installation of the System Configurator SyCon as the basi<br>OPC Server and the Stand-Alone OPC Server / Busserver     | c version, th              | ie SyCon integrated |

Select "no", Note: After the software is installed, call our technical support and contact us, we will e-mail the serial number to the customer.

Select "English"

### **User Manual**

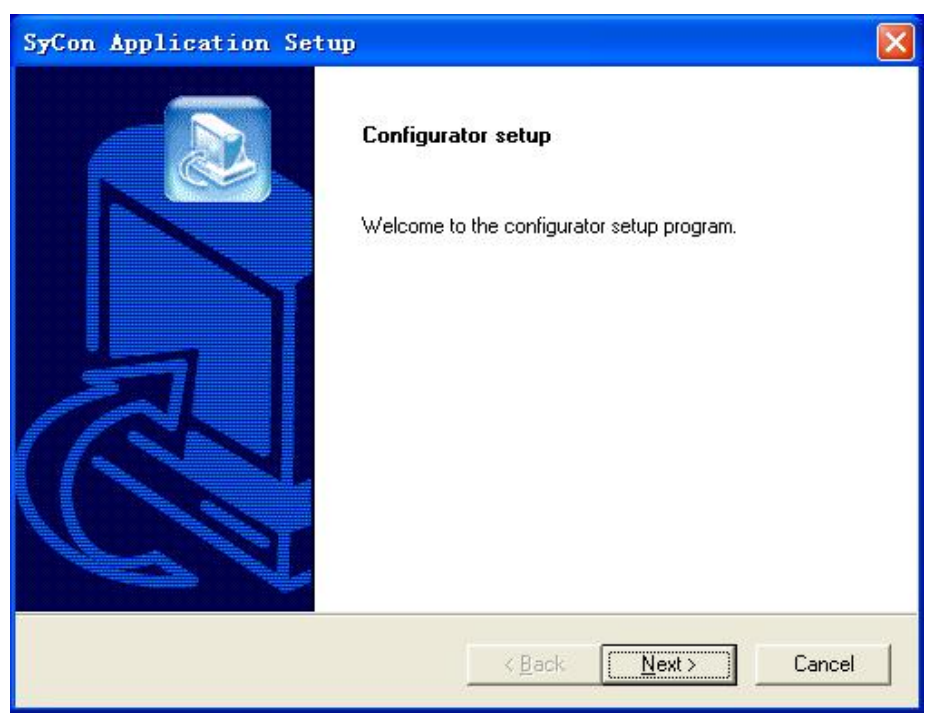

#### Click "Next"

| Con Application Setu              | p              |                    |
|-----------------------------------|----------------|--------------------|
| elect Components                  |                |                    |
| Select the components to install. |                |                    |
| PROFIBUS                          |                | 16347 K            |
| CIF Device Driver                 |                | 648 K              |
| ☑ DeviceNet                       |                | 7892 K             |
| ✓ InterBus                        |                | 34849 K            |
| AS-interface                      |                | 4317 K 🚽           |
| 🔽 CANopen                         |                | 11564 K 🗸          |
| Destination Folder                |                |                    |
| C:\Program Files\Hilscher\SyCo    | on             | Browse             |
| Space Required on C:              | 68800 K        |                    |
| Space Available on C:<br>IlShield | 16139312 K     | Disk <u>S</u> pace |
|                                   | < <u>B</u> ack | Next > Cancel      |

#### Keep the default value, Click "Next"

## **User Manual**

| SyCon Application Setup                        |                             |           |
|------------------------------------------------|-----------------------------|-----------|
| Choose device description files locati         | on                          |           |
| Setup will install the device description file | es in the following folder. |           |
|                                                |                             |           |
|                                                |                             |           |
| Destination Folder                             |                             | î         |
| C:\\Application Data\Hilscher\SyCon            | \Fieldbus                   | Browse    |
| istallShield                                   |                             |           |
|                                                | < <u>B</u> ack <u>N</u> ex  | t> Cancel |

#### Select the installation path, Click "Next".

| Select Program Folder                                           |                                    |                |
|-----------------------------------------------------------------|------------------------------------|----------------|
| n lease select a program folder.                                |                                    |                |
| Setup will add program icons to the Progra                      | m Folder listed below. You may typ | e a new folder |
| name, or select one from the existing folde<br>Program Folders: | is list. Llick next to continue.   |                |
| SuCon Sustem Contigurator                                       |                                    |                |
| Joycon system conigurator                                       |                                    |                |
| Existing Folders:                                               |                                    |                |
| Accessories                                                     |                                    |                |
| Administrative Tools                                            |                                    |                |
| Liames                                                          |                                    |                |
| PL-2303 USB-Serial Driver                                       |                                    |                |
| Startun                                                         |                                    |                |
| WinBAB                                                          |                                    |                |
|                                                                 |                                    |                |
| 1                                                               |                                    |                |
|                                                                 |                                    |                |
| allShield                                                       |                                    |                |
|                                                                 |                                    | -              |
|                                                                 |                                    |                |
|                                                                 | < <u>B</u> ack <u>N</u> ext >      | Cancel         |

Click "Next"

## **User Manual**

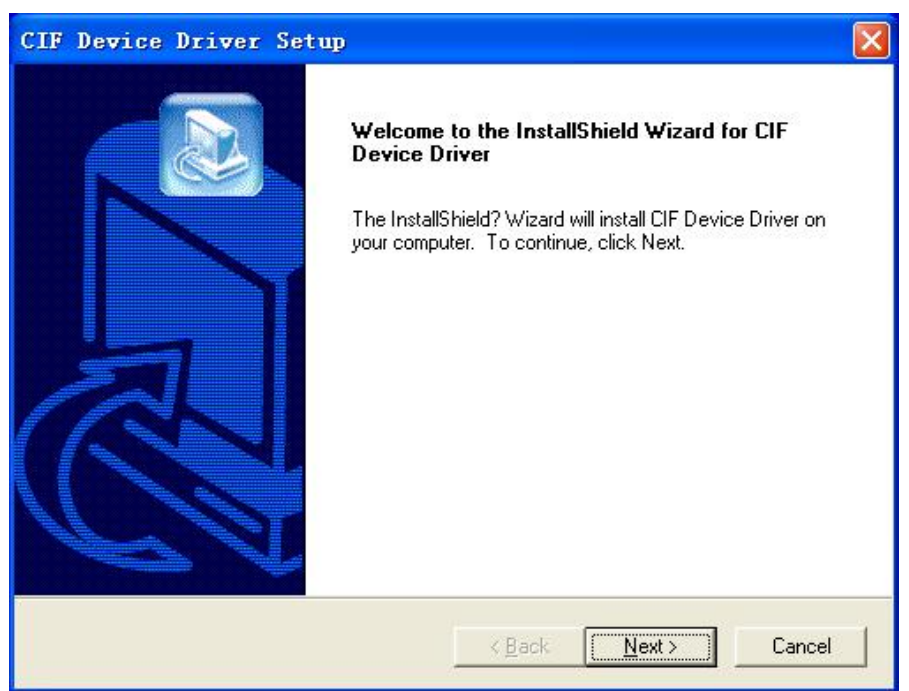

#### Click "Next"

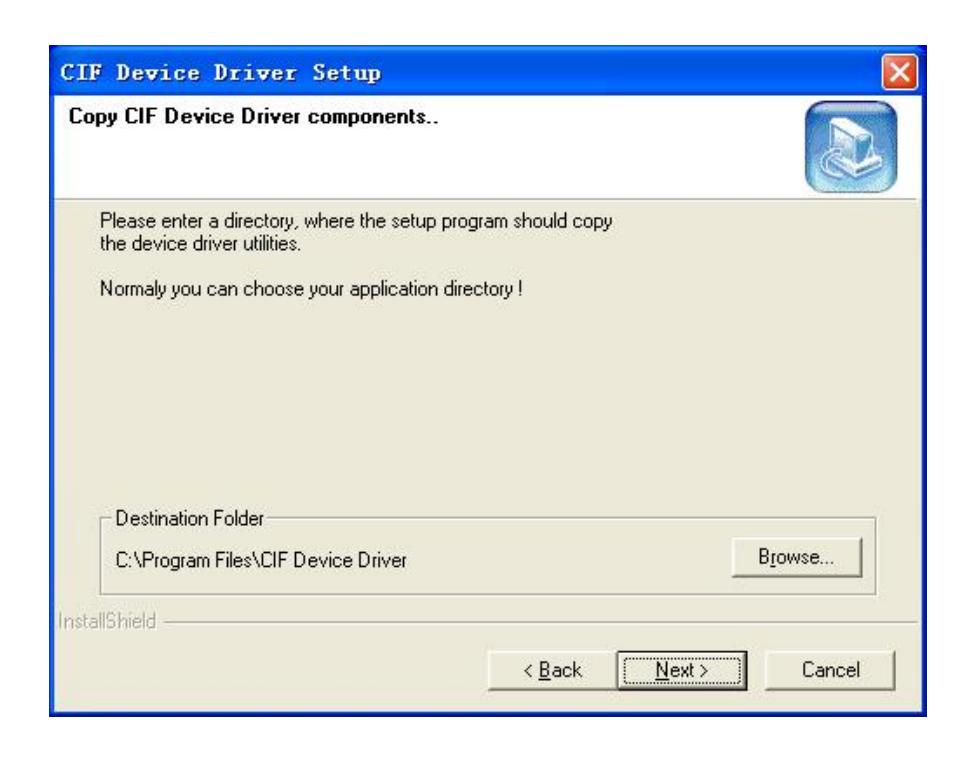

Click "Next"

### **User Manual**

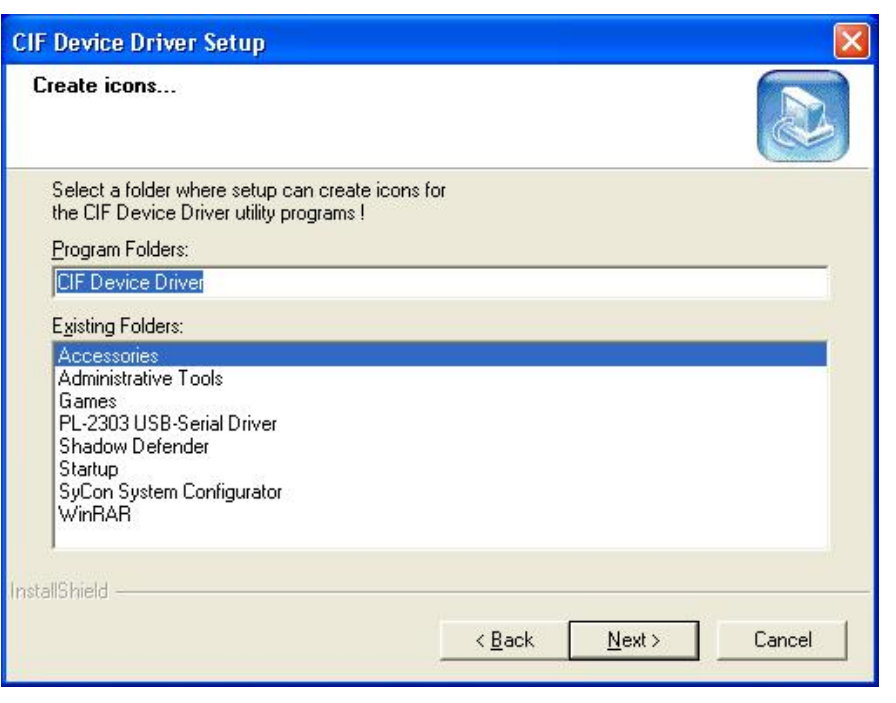

#### Click "Next"

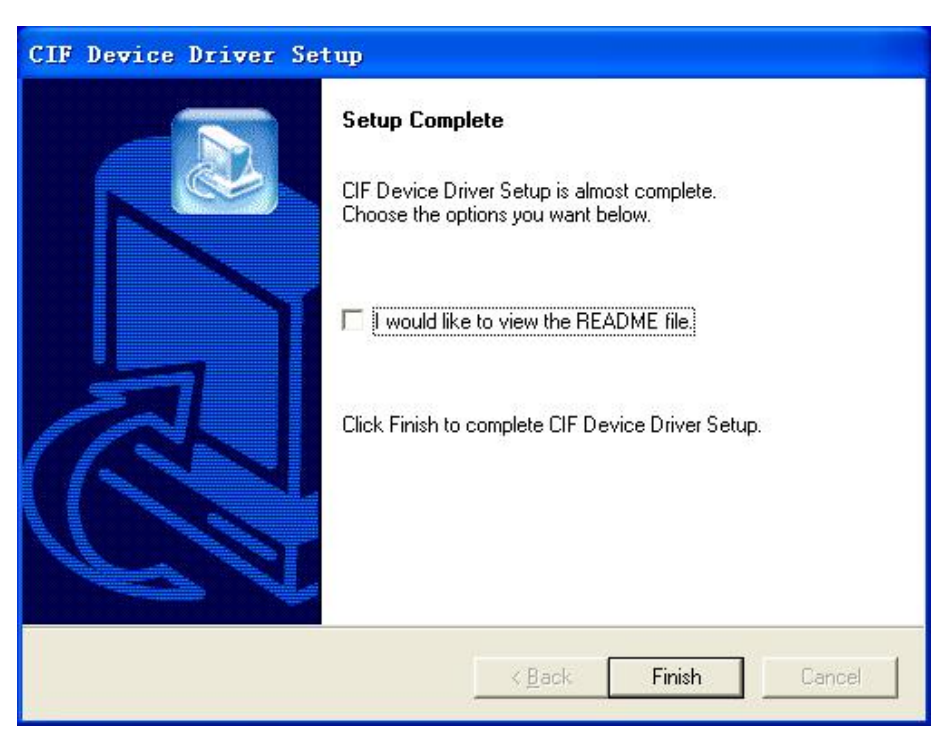

Now the installation is completed.

2. Click Start -> All Programs -> Open SyCon System Configurator->SyCon:

## User Manual

| 🚰 SyCon - [try.pb]                      |                                                |                       |   |          |             |
|-----------------------------------------|------------------------------------------------|-----------------------|---|----------|-------------|
| 🖫 Eile Edit View Insert Online Settings | <u>T</u> ools <u>W</u> indow <u>H</u> elp      |                       |   |          | _ 8 ×       |
|                                         |                                                |                       |   |          |             |
| PDD                                     |                                                |                       |   |          |             |
|                                         |                                                |                       |   |          |             |
|                                         | <b>MasterO</b><br>Station address<br>DP Master | 0<br>Com-Ax/Bx/Cx-DPM |   |          |             |
|                                         | <b>Slavel</b><br>Station address<br>DP Slave   | 1<br>PKV30-DPS        |   |          |             |
|                                         |                                                |                       |   |          |             |
| For Help, press Fi                      |                                                |                       | _ | FROFIBUS | Config Mode |

3. Click File-> New, create a new file: select "PROFIBUS", as shown below:

| AS-Interface                                 | <u>O</u> K |
|----------------------------------------------|------------|
| DeviceNet<br>Ethernet / Protocol<br>InterBus | Cancel     |
| PROFIBUS                                     |            |

4. Add master: click on the icon in the second line Fieldbus toolbar — Insert master, to add the master :

| 💣 SyCa | n – [Unna                 | med2]         |                  |       |                |              |
|--------|---------------------------|---------------|------------------|-------|----------------|--------------|
| E File | <u>E</u> dit <u>V</u> iew | Insert Online | <u>S</u> ettings | Tools | <u>W</u> indow | <u>H</u> elp |
|        |                           | 1             |                  |       |                |              |
| -t     | 2 PDD                     |               |                  |       |                |              |

At the bottom of blank interface in the software, mouse will displays "M", Click the left mouse button, pop up the page of "insert master", Select "COM-AX/BX/CX-DMP ", click on the "Add >>":

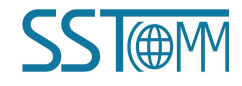

# User Manual

| CIF60-PB                                                        | A 44 A                               | COM-Ax/Bx/Cx- | -DPM | ALC: NOT THE REAL PROPERTY OF THE REAL PROPERTY OF |
|-----------------------------------------------------------------|--------------------------------------|---------------|------|----------------------------------------------------------------------------------------------------|
| CIFFSI-FMS                                                      | Haa //                               |               |      | Cancel                                                                                                    |
| COM-Ax/Bx/Cx-DPM<br>COM-DPM / PKV2O-DPM<br>COM-FMS<br>COM-FMS E | Add All >><br><< R <u>e</u> move All |               |      |                                                                                                    |
| COPRO50-PB<br>EC1-DEB-DPM<br>NetNode 30-DPM-COM                 | << <u>R</u> emove                    | Ī             |      |                                                                                                    |
| /endor name Hilscher GmbH                                       |                                      | Station       | 0    |                                                                                                    |

Click "OK", the master has been added to the bus, as shown in the following figure:

| 🚰 SyCon – [Unnamed2]                                      |                   |   |          |             |
|-----------------------------------------------------------|-------------------|---|----------|-------------|
| 🚡 File Edit View Insert Online Settings Icols Window Melp |                   |   |          | - 8 >       |
|                                                           |                   |   |          |             |
| 🐔 📲 😒 POD                                                 |                   |   |          |             |
|                                                           |                   |   |          |             |
| Master()                                                  |                   | ] |          |             |
| Station address                                           | 0                 |   |          |             |
| DP Master                                                 | COM-Ax/Bx/Cx-DPM  |   |          |             |
|                                                           | 10 A <sup>1</sup> |   |          |             |
|                                                           |                   |   |          |             |
|                                                           |                   |   |          |             |
|                                                           |                   |   |          |             |
|                                                           |                   |   |          |             |
|                                                           |                   |   |          |             |
|                                                           |                   |   |          |             |
|                                                           |                   |   |          |             |
|                                                           |                   |   |          |             |
|                                                           |                   |   |          |             |
|                                                           |                   |   |          |             |
|                                                           |                   |   |          |             |
|                                                           |                   |   |          |             |
|                                                           |                   |   |          |             |
|                                                           |                   |   |          |             |
|                                                           |                   |   |          |             |
|                                                           |                   |   |          |             |
|                                                           |                   |   |          |             |
|                                                           |                   |   |          |             |
|                                                           |                   |   |          |             |
|                                                           |                   |   |          |             |
|                                                           |                   |   |          |             |
|                                                           |                   |   |          |             |
|                                                           |                   |   |          |             |
|                                                           |                   |   |          |             |
| For Help, press F1                                        |                   |   | PROFIBUS | Config Mode |

5. Configuring the DP master: right-click the added master, select "Master Setting .....", as shown below:

### **User Manual**

|         | Chatter | Cat                      | Ct+1+V         |  |
|---------|---------|--------------------------|----------------|--|
|         | Station | cu <u>c</u>              | COTIX<br>COTIX |  |
|         | UP Mast | <u>C</u> obà             | Ltr1+L         |  |
|         |         | P <u>a</u> ste           | Ctrl+V         |  |
| 33      |         | Delete                   | Ctrl+L         |  |
|         | Sla     | Replace                  | Ctrl+R         |  |
| GENERAL | Station |                          |                |  |
|         | DP SLav | Master Settings.         |                |  |
|         |         | <u>M</u> aster Configur: | ation          |  |
|         |         | <u>G</u> roup Membershij | <b>9.</b>      |  |
|         | L.,     |                          |                |  |

| Parameter to user interface<br>Startup behaviour after s<br>Automatic release of t<br>C Controlled release of                                       | ystem initialisation<br>he communication by the device<br>the communication by the application pro                                                                                             |
|----------------------------------------------------------------------------------------------------|----------------------------------------------------------------------------------------------------|
| User program monitoring<br>Watchdog time                                                                                                    | 000 ms                                                                                                    |
| Parameter to process data in<br>Addressing mode<br>Byte addresses<br>Word addresses<br>Storage format (word modul<br>Big Endian (MSB-LSB)<br>Con MS | Handshake of the process data<br>Mandshake of the process data<br>Bus synchronous, device control:<br>Buffered, device controlled<br>No consistence, uncontrolled<br>Buffered, host controlled |
| C Little Endian (LSB-MS                                                                                                    | C Bus synchronous, host controlle.<br>C Buffered, extended host controll                                                                                                    |

As shown above, the user must select "Buffered, host controlled" under the "Handshake of the process data", about other settings users can set according to the actual requirements.

6. Import GSD files: copy the DP slave GSD file to the system directory under the "System Tray: \ Documents and Settings \ All Users \ Application Data \ Hilscher \ SyCon \ Fieldbus \ PROFIBUS \ GSD". For example, "C: \ Documents and Settings \ All Users \ Application Data \ Hilscher \ SyCon \ Fieldbus \ PROFIBUS \ GSD." Note: This folder is hidden, need to be set in the "Tools \ Folder Options-View Properties", and show all hidden files and folders.

### **User Manual**

7. Add slave: click the second tool in second line of the Fieldbus toolbar — Insert slave, to add the slave :

| ŕ | S <del>y</del> Co | n –          | Unna         | ned2]  |        |                |                |              |
|---|-------------------|--------------|--------------|--------|--------|----------------|----------------|--------------|
| 2 | File              | <u>E</u> dit | <u>V</u> iew | Insert | Online | Settings Tools | <u>W</u> indow | <u>H</u> elp |
| Г |                   |              | 12           |        |        |                |                |              |
| - |                   |              | · ·          |        |        |                |                |              |
| - | .(*Ľ)             | PD           | 2            |        |        |                |                |              |

At the bottom of the blank interface of software , mouse will displays "S", Click the left mouse button, pop up the page of "insert slave", Select your slave, click on the" Add >> "(Here using "PKV30-DPS" as an example):

| Insert Slav                                             | ve                                                       |                                          |                        |                  |   | ×          |
|---------------------------------------------------------|----------------------------------------------------------|------------------------------------------|------------------------|------------------|---|------------|
| -Slave Filter<br>Vendor                                 | r                                                        | -                                        | Master 0 / 1           | COM-Ax/Bx/Cx-DPM | • | <u>o</u> k |
| Slave G                                                 | ateway                                                   | •                                        |                        |                  |   | Cancel     |
| Available sla                                           | ives                                                     |                                          | Selected slav          | es               |   |            |
| PKV3U-DPS                                               |                                                          | Add All >><br>Add All >>   << Remove All | PKV30-DPS              |                  |   |            |
| Vendor name<br>Ident number<br>GSD file<br>GSD Revision | Hilscher GmbH<br>Ox7503<br>HIL_7503.GSD<br>Version 2.010 |                                          | Station<br>Description | 1<br>Slave1      |   |            |

Click "OK", the slave has been added to the bus, as shown in the following figure:

Note: GT200-DPM-DN can connect up to 32 DP slaves.

| The File Edit Yiew Insert Online Settings Tools Hindow Help | ē × |
|-------------------------------------------------------------|-----|
|                                                             |     |
|                                                             |     |
|                                                             |     |
|                                                             |     |
| Master0                                                     |     |
| Station address 0                                           |     |
| DP Master COM-Ax/Ex/Cx-DPM                                  |     |
|                                                             |     |
| 📭 🔝 Slavel                                                  |     |
| Station address 1                                           |     |
| BP Slave PKV30-DPS                                          |     |
|                                                             |     |
|                                                             |     |
|                                                             |     |
|                                                             |     |
|                                                             |     |
|                                                             |     |
| 22                                                          |     |

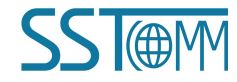

### **User Manual**

Double click the slave, the following interface will pop up, correctly set the slave address and DP input and output the number of bytes in this interface:

| General<br>Device                      | PKV30                               | )-DPS                  |                            |                         | Stati                            | on address                  | 1                     | QK                                                                                                    |
|----------------------------------------|-------------------------------------|------------------------|----------------------------|-------------------------|----------------------------------|-----------------------------|-----------------------|----------------------------------------------------------------------------------------------------|
| Descripti                              | ion Slav                            | e1                     |                            |                         |                                  |                             |                       | Cancel                                                                                                    |
| V Activ                                | ate devic<br>e watchdo              | e in actu<br>g control | ial confi                  | guration<br>GSD f       | ile H                            | IL_7503.GSD                 |                       | <u>P</u> arameter Data                                                                                                    |
| lax. lengt                             | h of                                | 3                      | 368 Byte                   | Lengt                   | h of in-                         | /output                     | 0 Byte                | DPV1 Settings                                                                                                    |
| Max. lengt<br>Max. lengt<br>Max. numbe | h of inpu<br>h of outp<br>r of modu | it 2<br>vut 2<br>iles  | 244 Byte<br>244 Byte<br>24 | Lengt<br>Lengt<br>Numbe | h of inp<br>h of out<br>r of mod | ut data<br>put data<br>ules | O Byte<br>O Byte<br>O | Assigned master<br>Station address O<br>MasterO                                                                                                    |
| Module                                 |                                     |                        | Inputs                     | Outputs                 | s In/Out                         | Identifie                   | er 🔥                  | 0 / COM-Ax/Bx/Cx-DPM 🔻                                                                                                    |
| blank sp                               | ace (0x0                            | )0)                    |                            |                         |                                  | 0x00                        |                       |                                                                                                    |
| l byte :                               | input co                            | n                      | l Byte                     |                         |                                  | 0x90                        |                       | Actual slave                                                                                                    |
| 2 byte :                               | input co                            | n                      | 2 Byte                     |                         |                                  | 0x91                        |                       | Station address 1                                                                                                    |
| 3 byte :                               | input co                            | m                      | 3 Byte                     |                         |                                  | 0x92                        |                       | Slavel                                                                                                    |
| 4 byte :                               | input co                            | m                      | 4 Byte                     |                         |                                  | 0x93                        | ~                     | 1 / PKV30-DPS                                                                                                    |
| 0 )                                    |                                     |                        | 0.0-+-                     |                         | 10                               | 0.407                       |                       |                                                                                                    |
| Slot Idx                               | Module                              | Symbol                 | Type                       | I Addr.                 | I Len.                           | Type 0 Add                  | lr. O Lei             | n. <u>A</u> ppend Module                                                                                                    |
|                                        |                                     |                        |                            |                         |                                  |                             |                       | <u>R</u> emove Module                                                                                                    |
|                                        |                                     |                        |                            |                         |                                  |                             |                       | Insert Module                                                                                                    |
|                                        |                                     |                        |                            |                         |                                  |                             |                       | Predefined Modules                                                                                                    |
|                                        |                                     |                        |                            |                         |                                  |                             |                       | and the second second s |

Click OK to confirm the changes and save.

- 8. Save the configured project file.
- 9. Download configuration:

It is the serial port that this product used to configure the DP, in the "Online" menu of the menu bar, select "Download" to download the configuration. The mouse should point to the DP master.

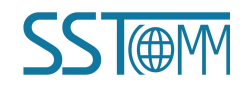

# **6** DeviceNet Network Configuration Instructions

Users need to install the \*.EDS file to DeviceNet configuration software, then you can configure GT200-DPM-DN through network configuration software.

## 6.1 EDS Register

EDS (Electronic Data Sheet) is comprehensive description which supports DeviceNet network function. It equals to equipment's driver of Windows. Users need to install EDS files to DeviceNet network configuration software, such as RsNetWorx and so on, and then the configuration can be going on through network configuration software.

Here we take Rockwell's RsNetWorx for example (edition 4.12.0), and explain how to install. For further details, please refer to the network configuration software instructions.

Step1: Create a new network configuration profile

Step2: Select EDS operation guide, select "Tools" and then "EDS-Wizard", you will see that:

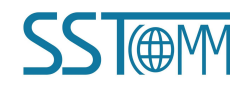

# User Manual

| B#DeviceNet - RSNetWorx for D                                                                                                    | DeviceNet                                                     | 🗖 F 🔀       |
|----------------------------------------------------------------------------------------------------|---------------------------------------------------------------|-------------|
| File Edit View Network Device Diagnostics                                                                                                    | s Iools Help                                                  | 5 8         |
| (€, Q, [E] <sup>1</sup> E <sup>1</sup> E <sup>1</sup> F <sup>2</sup> <sup>2</sup> <sup>3</sup> E <sup>1</sup> <sup>3</sup> E <sup>1</sup> E <sup>1</sup> E <sup>1</sup> E <sup>1</sup> E <sup>1</sup> E <sup>1</sup> E <sup>1</sup> E <sup>1</sup> | EDS Wizard                                                    |             |
| 🖆 😅 🕶 🔛 🎒 X 🖻 🛍 <table-cell></table-cell>                                                                                                    | Node Commissioning                                            |             |
| Hardware 3                                                                                                    | Eaulted Address Recovery Vizard                               | *           |
| 🖃 🌔 DeviceNet                                                                                                    | Quick Connect                                                 |             |
| E Category                                                                                                    |                                                               |             |
| + Barcode Scanner                                                                                                    |                                                               |             |
| 🗉 🙋 Communication Adapter                                                                                                    |                                                               |             |
| + DPI to DeviceNet                                                                                                    |                                                               |             |
| Dodge EZLINK                                                                                                    |                                                               |             |
| General Purpose Discrete I/0     General Purpose Discrete I/0                                                                                                    |                                                               |             |
| + D Human Machine Interface                                                                                                    |                                                               |             |
| 🕀 🕐 Inductive Proximity Switch                                                                                                    |                                                               |             |
| H Limit Switch                                                                                                    |                                                               |             |
| 🖲 🜔 Motor Starter                                                                                                    |                                                               |             |
| Photoelectric Sensor     Packwall Automation missellened                                                                                                    |                                                               |             |
| + Cockwell Automation miscellaned                                                                                                    |                                                               |             |
| 🖲 👘 Smart MCC                                                                                                    |                                                               |             |
| Specialty I/0      Vendor                                                                                                    |                                                               |             |
| 🗄 🌔 ABB Industrial Systems                                                                                                    |                                                               |             |
| Hettler-Toledo, Inc.                                                                                                    |                                                               |             |
| Rockwell Automation - Dodge                                                                                                    |                                                               |             |
| Rockwell Automation - Electro-0                                                                                                    |                                                               |             |
| Rockwell Automation - Kellance     Rockwell Automation/Sprecher+So                                                                                                    |                                                               |             |
| 🗄 🌔 Shanghai Sibotech Automation Co                                                                                                    |                                                               |             |
|                                                                                                    |                                                               |             |
|                                                                                                    |                                                               |             |
|                                                                                                    |                                                               |             |
|                                                                                                    |                                                               |             |
|                                                                                                    |                                                               |             |
|                                                                                                    |                                                               |             |
|                                                                                                    |                                                               |             |
|                                                                                                    |                                                               |             |
|                                                                                                    |                                                               | -1          |
| <                                                                                                    | M A Brank Scrandobart Master/Slave Configuration Dispersedice |             |
|                                                                                                    |                                                               | <u></u>     |
| Message Code   Date   Des                                                                                                    | scription                                                     |             |
|                                                                                                    |                                                               |             |
|                                                                                                    |                                                               |             |
|                                                                                                    |                                                               |             |
| a<br>56                                                                                                    |                                                               |             |
| S                                                                                                    |                                                               |             |
| Σ                                                                                                    |                                                               | <u>&gt;</u> |
| Execute the Electronic Data Sheet installatio                                                                                                    | on wizard.                                                    | Offline     |

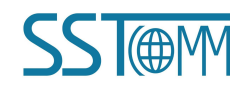

#### **User Manual**

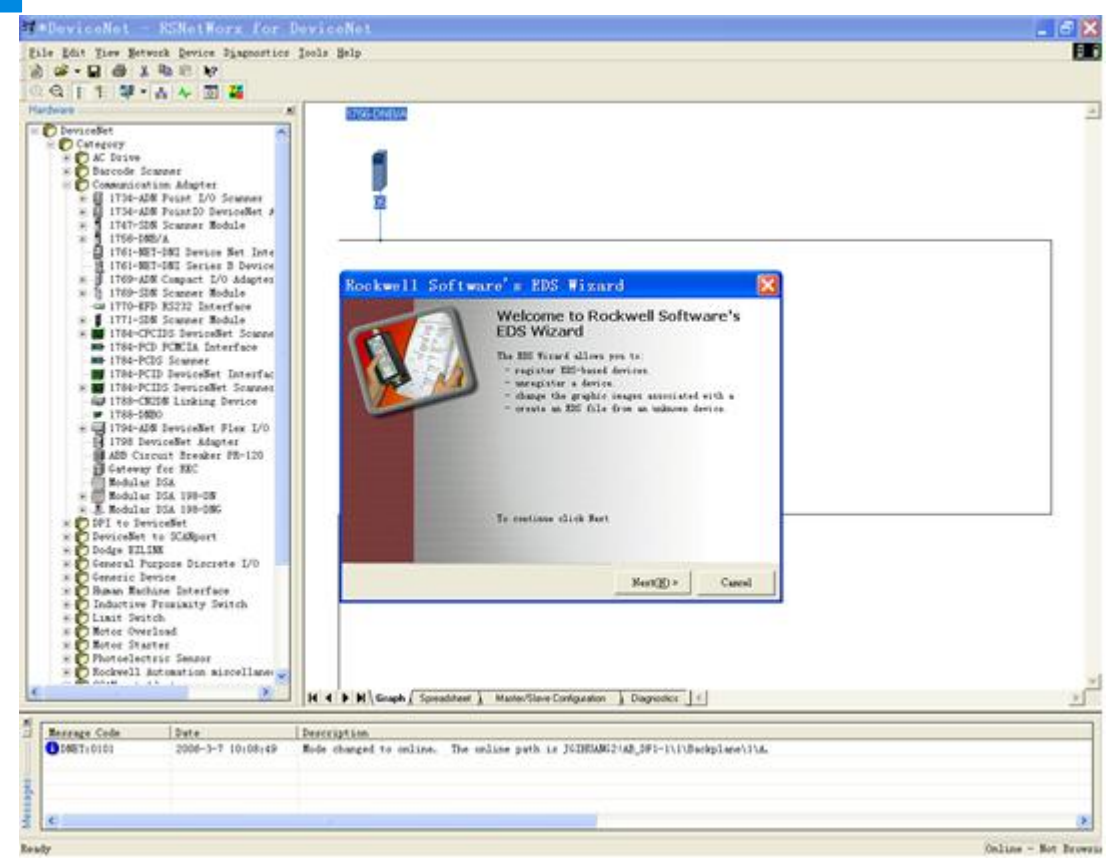

Step3: Select "Next", as follow:

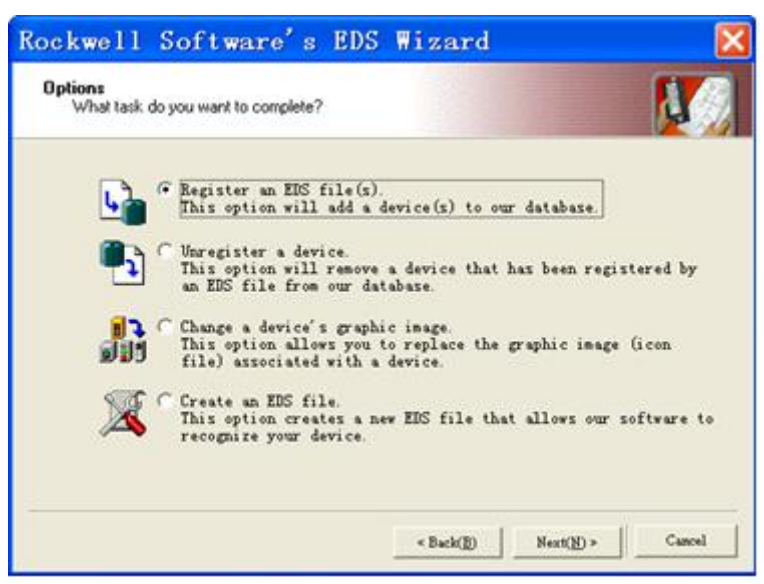

Step4: Install gateway GT200-DPM-DN:

Shown as above, select "Register an EDS file", as follow:

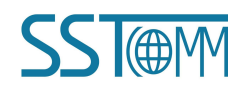

## **User Manual**

Please register GT200-DPM-DN.EDS file we provided, according to the place where you save EDS file, and select the file.

| Electronic Dal<br>Software appl | ta Sheet file(s) will be added to your system for use in Rockwell<br>ications. |                       |
|---------------------------------|--------------------------------------------------------------------------------|-----------------------|
|                                 | Select an EDS file<br>查找范围①: 🔁 🔹                                               | <b>?</b><br>• • • • • |
| 1                               | GT200-DPM-DN SSTCOMM                                                           |                       |
| <b>i</b>                        | File Name (N):                                                                 | Open(0)               |
|                                 |                                                                                |                       |

Step 5: Confirm register file you choose

#### **User Manual**

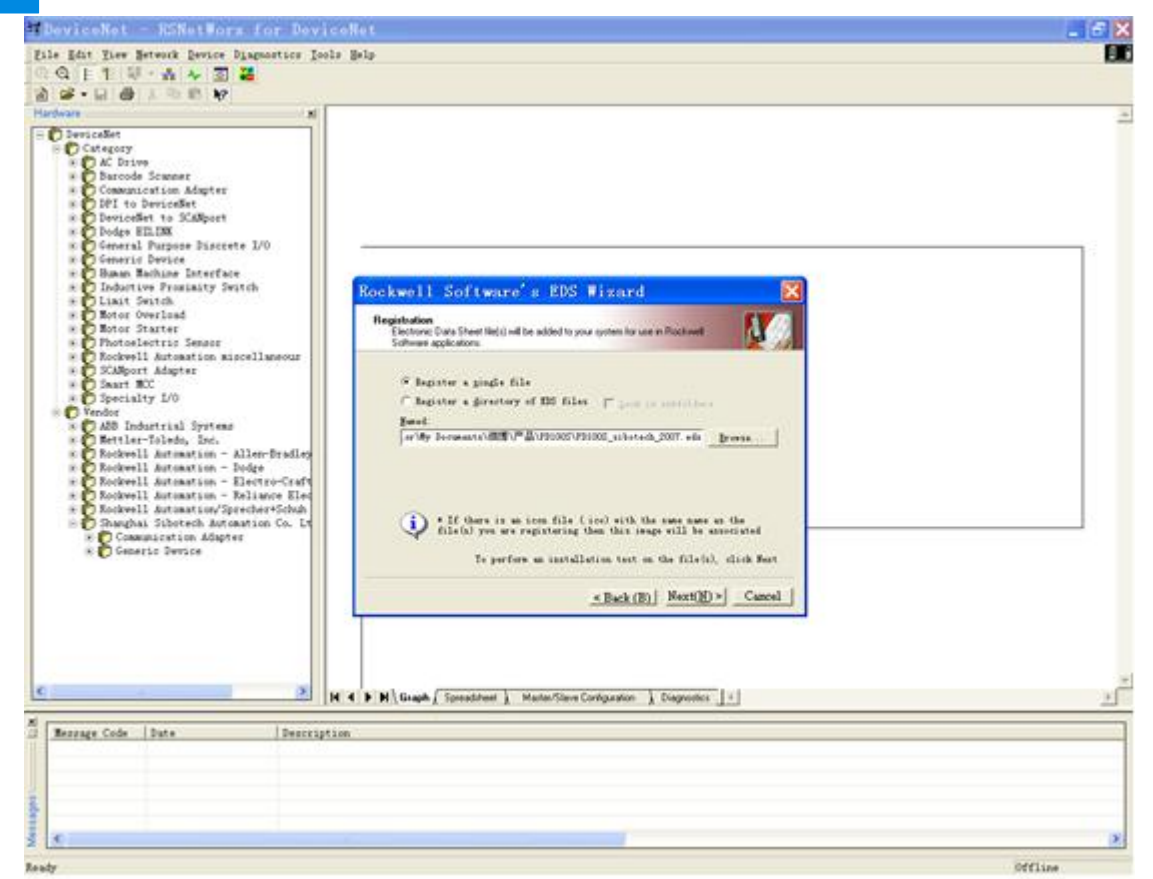

Click "NEXT":

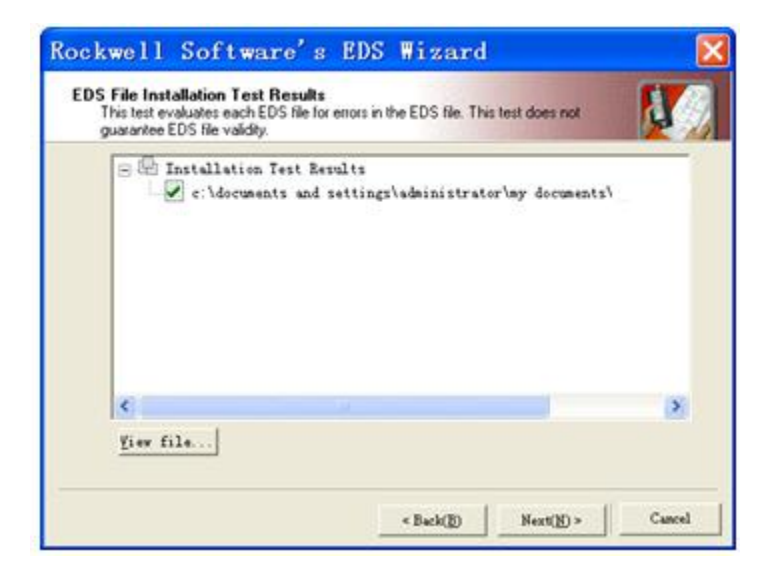

Step 6: Select the icon.

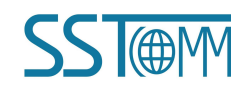

## **User Manual**

Following network configuration software will prompt you the equipment category in equipment storehouse, you may choose icon in this process.

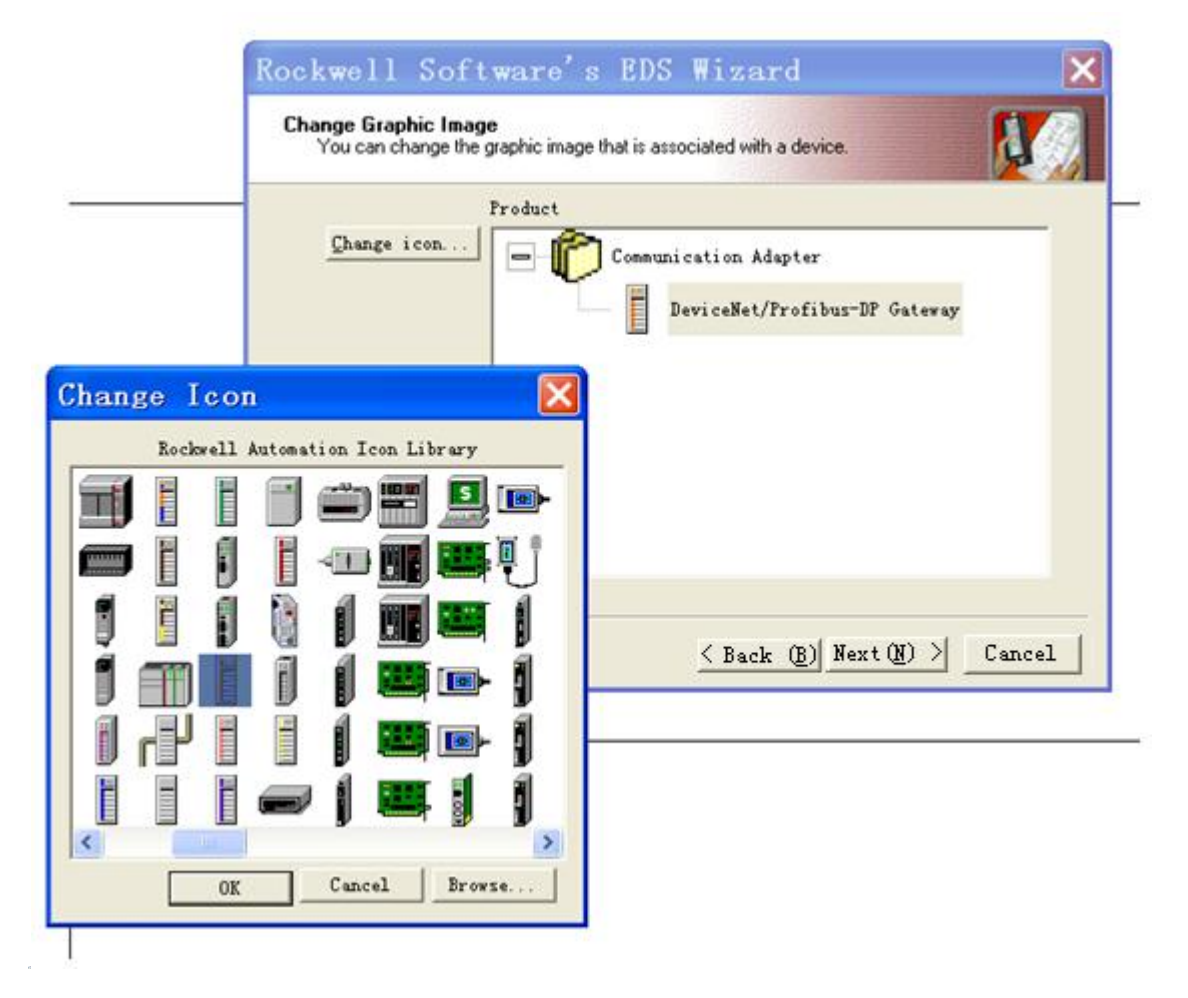

Here, the device has successfully registered to the icon library location of configuration software's equipment storehouse.

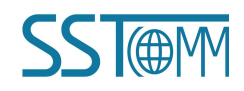

#### **User Manual**

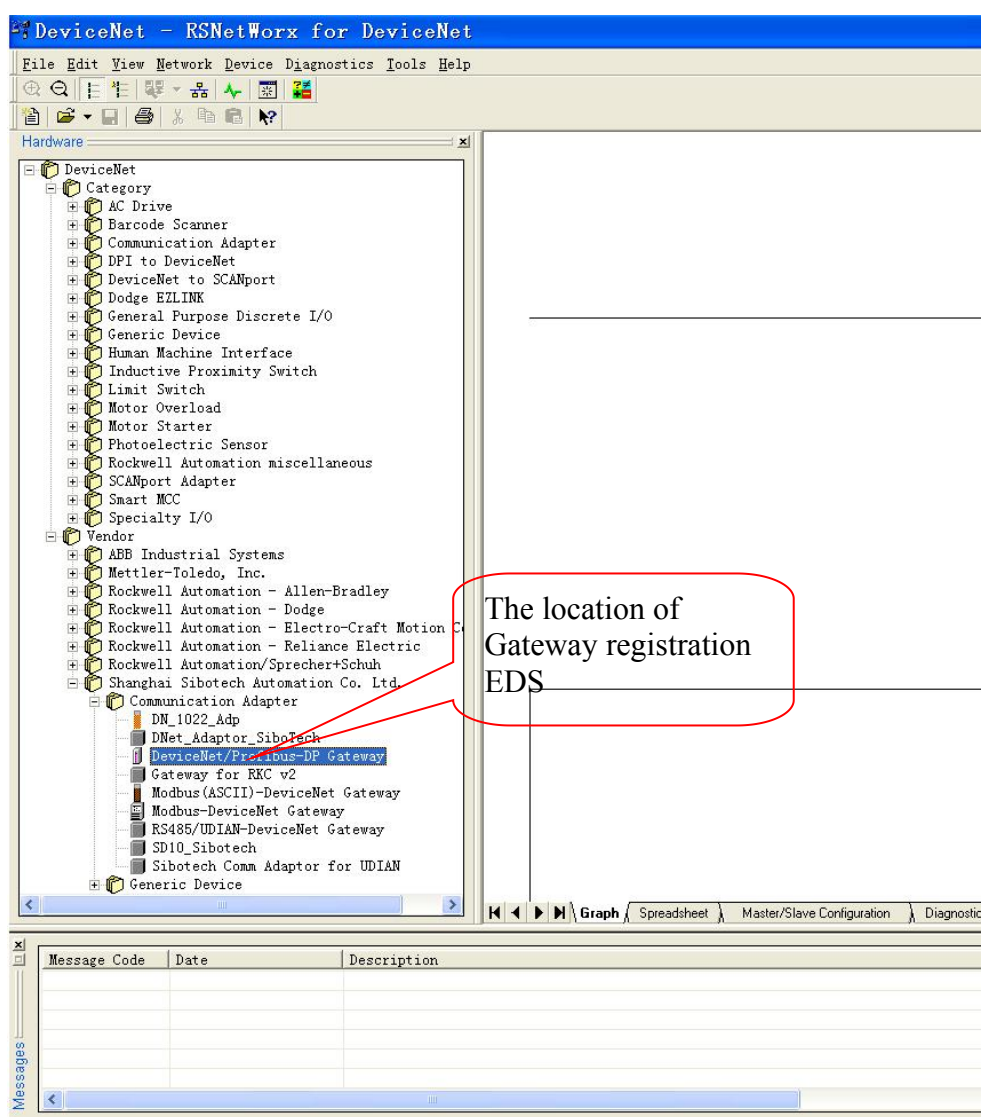

Then, you should connect gateway GT200-DPM-DN to DeviceNet network, click on "SCAN" button of RsNetWorx, or select "Network-Online" in menu bar, your gateway will be scanned by system and identified exactly.

## **6.2 DeviceNet Parameter Information**

You can configure device Online in the RsNetWorx. Or you can configure device Offline, then go online. For more information, refer to RsNetWorx manual.

The following configuration is in Offline state.

#### **User Manual**

From the Device Library on the left, the "Vendor"—"SST Automation" directory, drag the "DeviceNet / PROFIBUS DP Gateway" to the editing area. Select the address number of the actual device address, and then double-click the device, you will see the following screen:

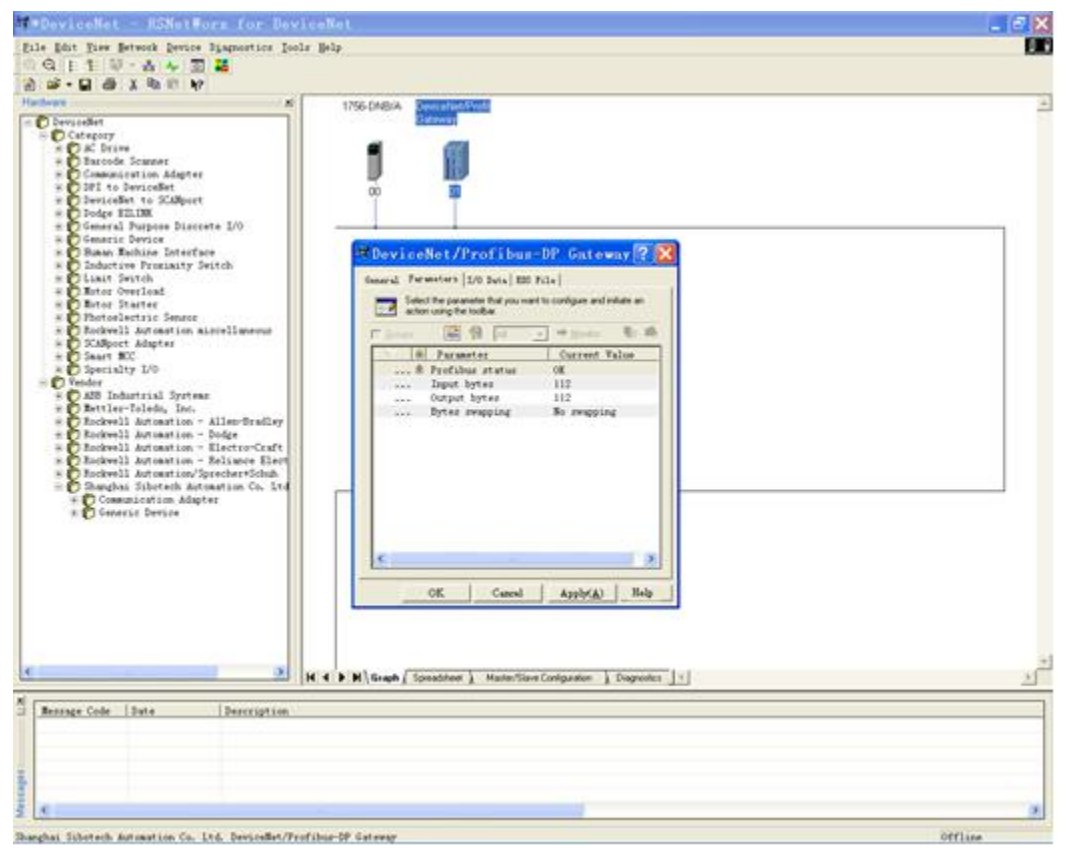

You can also modify device address in this interface. Click "Parameter" to enter the parameter interface, display the following figure:

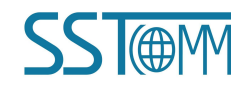

#### **User Manual**

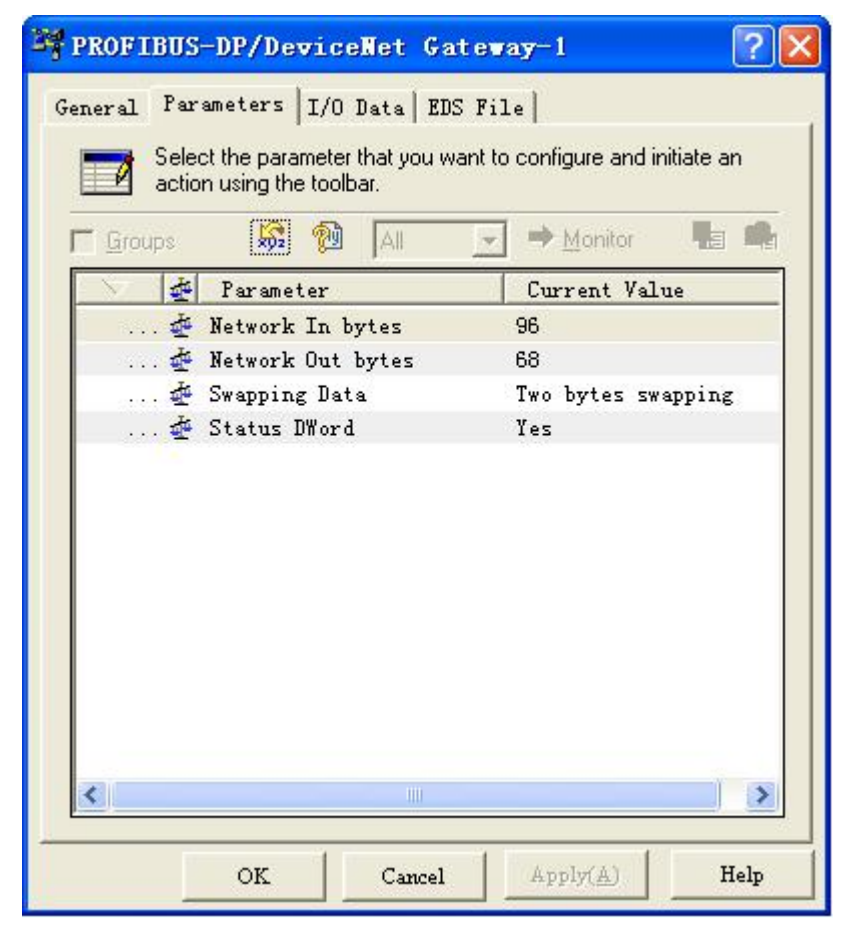

This is the DeviceNet parameter screen shot in the RsNetWorx network configuration software.

**Network In bytes:** This parameter indicates the number of DeviceNet input bytes. Options include 48 bytes, 96 bytes, 128 bytes, 240 bytes. The default setting is 96 bytes.

**Network Out bytes:** This parameter indicates the number of DeviceNet output bytes. Options include 32 bytes, 68 bytes, 128 bytes, 240 bytes. The default setting is 68 bytes.

Note: Users may need to choose input bytes and output bytes according to the actual requirements. After modification of parameter 1 and 2, the gateway needs to be restarted to take the settings effect. Besides, modify these two parameters, users need to pay attention to set the same parameters to configure the 1756-DNB module DeviceNet Master Module Scan List. And the download will take effect after power-on restart.

**Swapping Data:** This parameter indicates gateway swapping mode when the data exchanged in the two networks. Options include No swapping, Two bytes swapping, Four bytes swapping. Download the parameters take effect immediately, power-down also can be saved

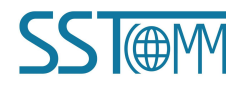

#### **User Manual**

**Status DWord:** When you select "Yes", that means that the DeviceNet input area first 4 bytes to store up to 32 PROFIBUS DP slave communication status. Each bit represents a PROFIBUS DP slave communications status. "0" indicates the GT200-DPM-DN and the corresponding PROFIBUS DP Slave Communication exception, "1" indicates that GT200-DPM-DN and the corresponding PROFIBUS DP Slave Communication normal.

# 6.3 Configure the PLC I/O Scan

This section briefly describes how to configure the RSLogix 5000 +1756 / DNB I / O scan parameter table by RsNetWorx.

PLC platform: ControlLogix5555- Rockwell DeviceNet interface cards: 1756DNB Configuration software: RsNetWorx

Step one: Open the Property Page dialog box of a 1756 DNB, enter the "Scan list" tag page:

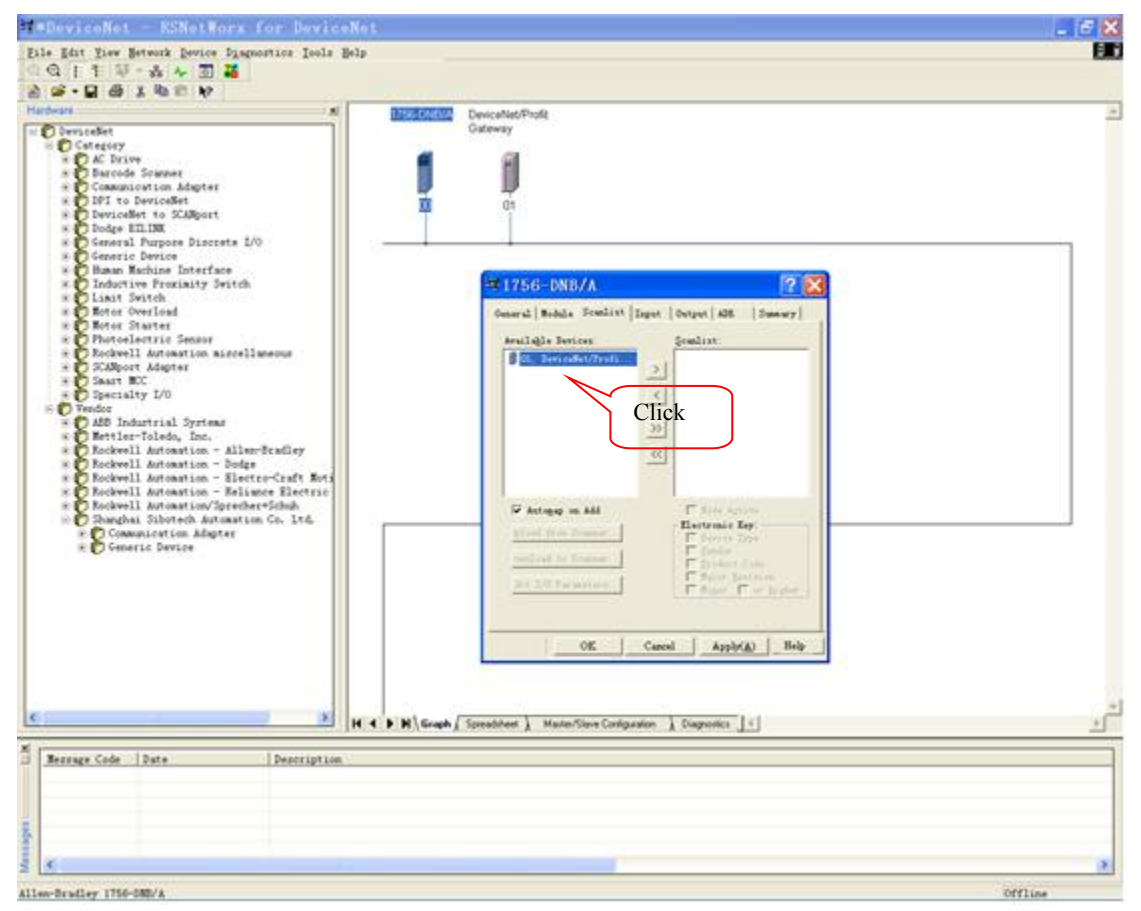

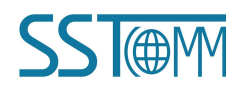

#### **User Manual**

Step 2: In the above interface, select the device to join the scan list, and then click the arrow (>) button, and then you can see:

| 3756-DNB/A                  |           |                     | ? 🔀       |
|-----------------------------|-----------|---------------------|-----------|
| General   Module Scanlist   | Input   0 | utput   ADR         | Summary   |
| Availa <u>b</u> le Devices: | <u>S</u>  | canlist:            |           |
|                             |           | 01, Devicel         | let/Profi |
|                             | <         |                     |           |
|                             | >>        |                     |           |
|                             | <         |                     |           |
|                             |           |                     |           |
| 🔽 Automap on Add            |           | ▼ Node Acti         | ve        |
| pload from Scanner.         |           | Electronic Ke       | y:<br>pe  |
| Jownload to Scanner.        |           | Vendor<br>Product C | ode       |
| dit I/O Parameters          |           | Major <u>K</u> ev   | or higher |
|                             |           |                     |           |
| ОК                          | Cancel    | Apply(A)            | Help      |

Equipment enters into the 1756-DNB DeviceNet master scan list.

If the customer is to learn how to configure the DeviceNet, you can click on the "Edit I / O Parameters ..." to modify, or according to the default configuration, click OK, all devices are added to the scan list.

The following figure shows the dialog box that appears after clicking the "Edit I / O Parameters ...", where users can set I / O data input and output trigger mode: polling, sent periodically, at every change. You can also select the input / output byte.

Note: the number of bytes of input and output is a key! PLC / DeviceNet master connection will verify the configuration of input and output bytes and the actual device input and output response the number of bytes, if they are not consistent, it will not be able to establish a DeviceNet I / O connections, and therefore cannot be input and output.

| 6.                                                               |                                                     |                                            |
|------------------------------------------------------------------|-----------------------------------------------------|--------------------------------------------|
| 1756-DNB/A                                                       |                                                     | <u>? X</u>                                 |
| General   Module Scanlis                                         | t   Input   Output   ADR   Summar                   | [w]                                        |
| Available Devices:                                               | Scanlist:                                           |                                            |
|                                                                  | ) 01, DeviceNet/Profi                               |                                            |
|                                                                  | <                                                   |                                            |
|                                                                  | N                                                   |                                            |
|                                                                  | Edit I/O Paramete                                   | rs : 01, Devi 🕐                            |
|                                                                  | Strobed;                                            | Change of State / C                        |
|                                                                  | Input Bytes                                         | G Change of State C Cyclic                 |
| Automap on Add                                                   | Use Output Bit 🔽                                    | *                                          |
| 10.000                                                           |                                                     | Input                                      |
| pload from Scanner                                               |                                                     |                                            |
| pload from Scanner<br>journload to Scanner.                      | - ₩ golled                                          | Output                                     |
| pload from Scanner<br>ownload to Scanner<br>dit 1/0 Parameters   | ✓ Polled<br>Input II2 → Bytes                       | Output Digital<br>Neartheat Rate: 250 asec |
| pload from Scanner<br>lownload to Scanner<br>idit I/O Parameters | ✓ Polled<br>Input 112 → Bytes<br>Qutput 112 → Bytes | Output D Bytes<br>Neartheat Rate: 250 asec |

The third step: Make sure the input and output mapping.

Users can view the Input and Output Properties page, here is where device's DeviceNet I / O information on how to set memory data associated with the 1756DNB. Generally choose AuotMap.

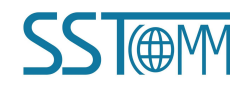

### **User Manual**

|                                                                                                    | lype                                                                             | Size                                                                             | Map                                                                              | Autollap                                                                                |
|----------------------------------------------------------------------------------------------------|----------------------------------------------------------------------------------|----------------------------------------------------------------------------------|----------------------------------------------------------------------------------|-----------------------------------------------------------------------------------------|
| 01, Devic                                                                                                    | eNe Polled                                                                       | 112                                                                              | 1:I.Dat                                                                          |                                                                                         |
|                                                                                                    |                                                                                  |                                                                                  |                                                                                  | Unmap                                                                                   |
|                                                                                                    |                                                                                  |                                                                                  |                                                                                  |                                                                                         |
|                                                                                                    |                                                                                  |                                                                                  |                                                                                  | Advanced                                                                                |
|                                                                                                    |                                                                                  |                                                                                  |                                                                                  |                                                                                         |
| <                                                                                                    |                                                                                  |                                                                                  | >                                                                                | Options                                                                                 |
| Bite 31 - 0                                                                                                    |                                                                                  |                                                                                  |                                                                                  |                                                                                         |
| Bits 31 - 0<br>1:I.Data[0]                                                                                                    | 01, Devi                                                                         | ceNet/Pr                                                                         | ofibus-D                                                                         | P Gateway                                                                               |
| Bits 31 - 0<br>1:I.Data[0]<br>1:I.Data[1]<br>1:I.Data[2]                                                                                    | 01, Devi<br>01, Devi<br>01 Devi                                                  | ceNet/Pr<br>ceNet/Pr<br>ceNet/Pr                                                 | ofibus-D<br>ofibus-D                                                             | P Gateway<br>P Gateway<br>P Gateway                                                     |
| Bits 31 - 0<br>1:I.Data[0]<br>1:I.Data[1]<br>1:I.Data[2]<br>1:I.Data[3]                                                                     | 01, Devi<br>01, Devi<br>01, Devi<br>01, Devi<br>01, Devi                         | ceNet/Pr<br>ceNet/Pr<br>ceNet/Pr<br>ceNet/Pr                                     | ofibus-D<br>ofibus-D<br>ofibus-D<br>ofibus-D                                     | P Gateway<br>P Gateway<br>P Gateway<br>P Gateway                                        |
| Bits 31 - 0<br>1:I.Data[0]<br>1:I.Data[1]<br>1:I.Data[2]<br>1:I.Data[3]<br>1:I.Data[4]                                                      | 01, Devi<br>01, Devi<br>01, Devi<br>01, Devi<br>01, Devi<br>01, Devi             | ceNet/Pr<br>ceNet/Pr<br>ceNet/Pr<br>ceNet/Pr<br>ceNet/Pr                         | ofibus-D)<br>ofibus-D)<br>ofibus-D)<br>ofibus-D)<br>ofibus-D)                    | P Gateway<br>P Gateway<br>P Gateway<br>P Gateway<br>P Gateway<br>P Gateway              |
| Bits 31 - 0<br>1:I. Data[0]<br>1:I. Data[1]<br>1:I. Data[2]<br>1:I. Data[3]<br>1:I. Data[4]<br>1:I. Data[5]<br>1:I. Data[5]                 | 01, Devi<br>01, Devi<br>01, Devi<br>01, Devi<br>01, Devi<br>01, Devi             | ceNet/Pr<br>ceNet/Pr<br>ceNet/Pr<br>ceNet/Pr<br>ceNet/Pr<br>ceNet/Pr             | ofibus-D<br>ofibus-D<br>ofibus-D<br>ofibus-D<br>ofibus-D<br>ofibus-D             | P Gateway<br>P Gateway<br>P Gateway<br>P Gateway<br>P Gateway<br>P Gateway              |
| Bits 31 - 0<br>1:I. Data[0]<br>1:I. Data[1]<br>1:I. Data[2]<br>1:I. Data[3]<br>1:I. Data[4]<br>1:I. Data[5]<br>1:I. Data[6]<br>1:I. Data[7] | 01, Devi<br>01, Devi<br>01, Devi<br>01, Devi<br>01, Devi<br>01, Devi<br>01, Devi | ceNet/Pr<br>ceNet/Pr<br>ceNet/Pr<br>ceNet/Pr<br>ceNet/Pr<br>ceNet/Pr<br>ceNet/Pr | ofibus D<br>ofibus D<br>ofibus D<br>ofibus D<br>ofibus D<br>ofibus D<br>ofibus D | P Gateway<br>P Gateway<br>P Gateway<br>P Gateway<br>P Gateway<br>P Gateway<br>P Gateway |

Step 4: Download the appropriate scan list to 1756 DNB. Follow the prompts.

Step 5: Preparation of the corresponding program, download to ControlLogix, PLC state to run. If it is in the programming state, the PLC DeviceNet I / O scan does not output data (IDLE), only input data.

Note: When 1756 DNB is developing PLC program, one run control bit of 1756 DNB should be set to 1. If 1756 DNB module rack is 1, it indicates "Local:1:O.CommandRegister.Run" Ladder program example:

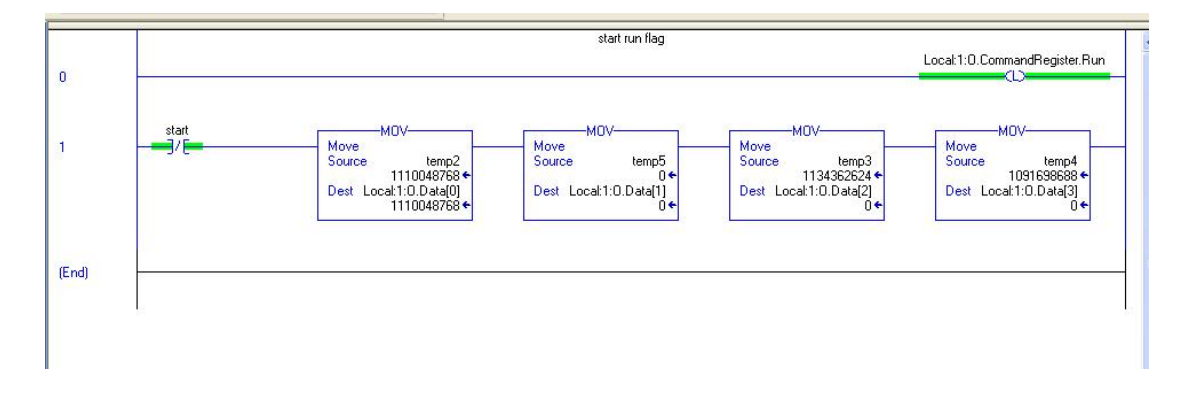

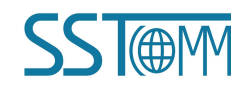

GT200-DPM-DN DeviceNet/PROFIBUS DP Gateway User Manual

## **6.4 Select Online Path**

From offline to online, users need to select the path.

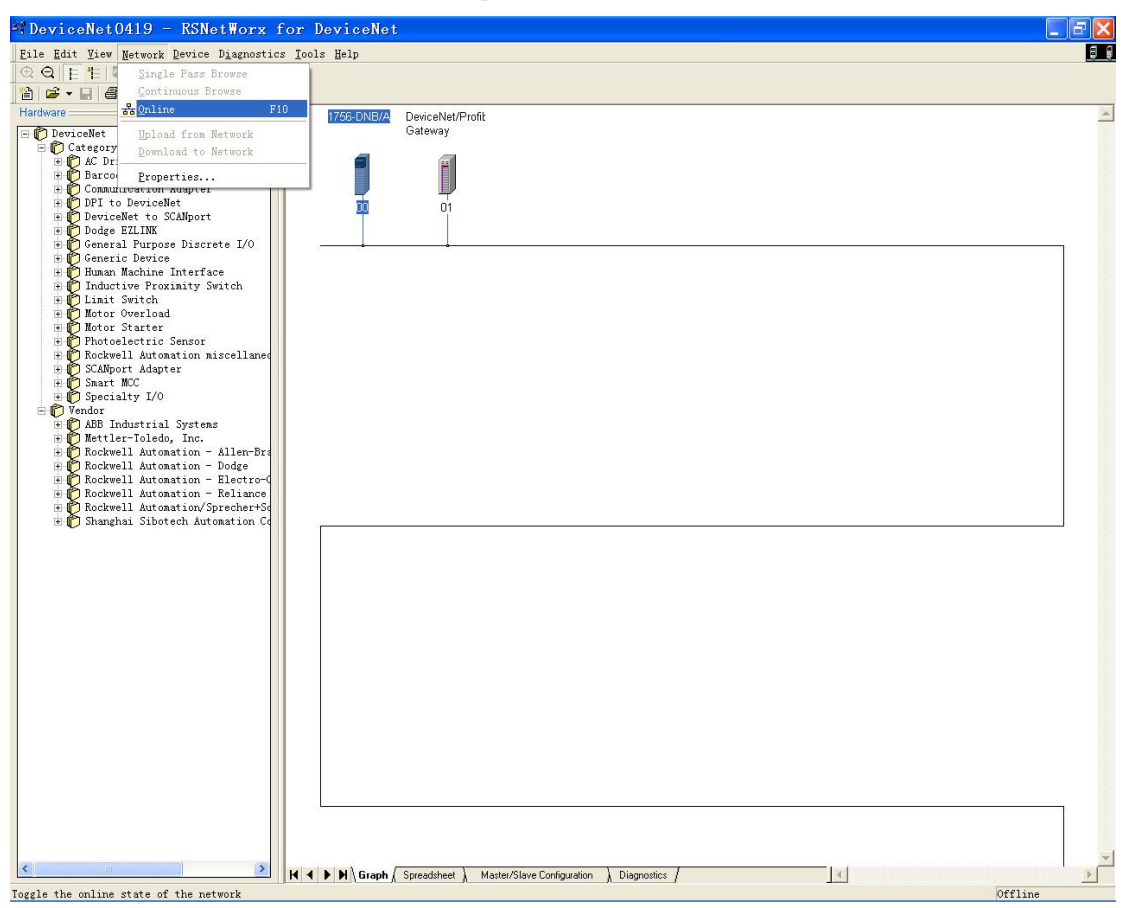

According to the actual configuration path, the following figure shows the icon with a serial (DF1).

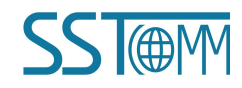

**User Manual** 

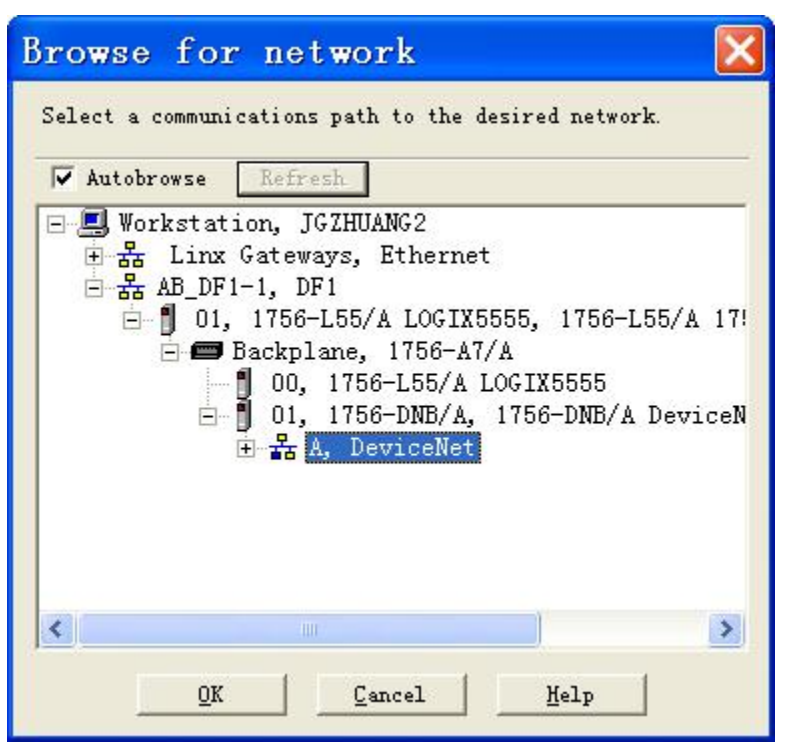

For more information, refer to RsNetWorx manual.

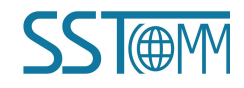

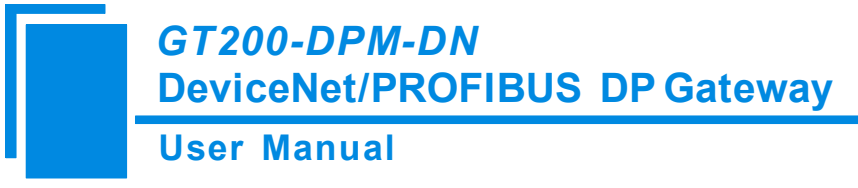

# 7 Installation

## 7.1 Machine Dimensions

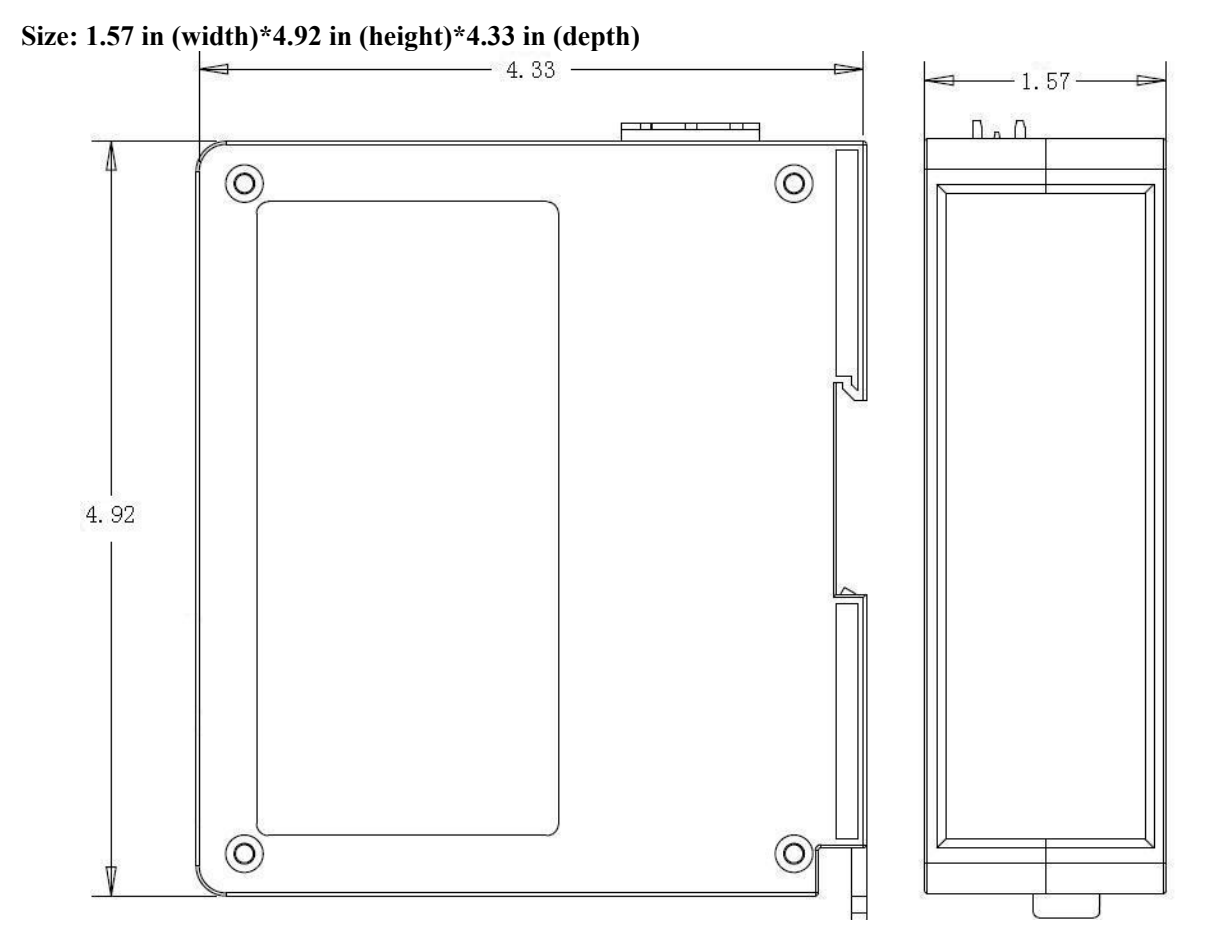

# 7.2 Installation Method

35mm DIN rail mounting

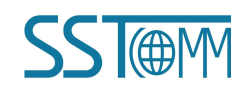

**User Manual** 

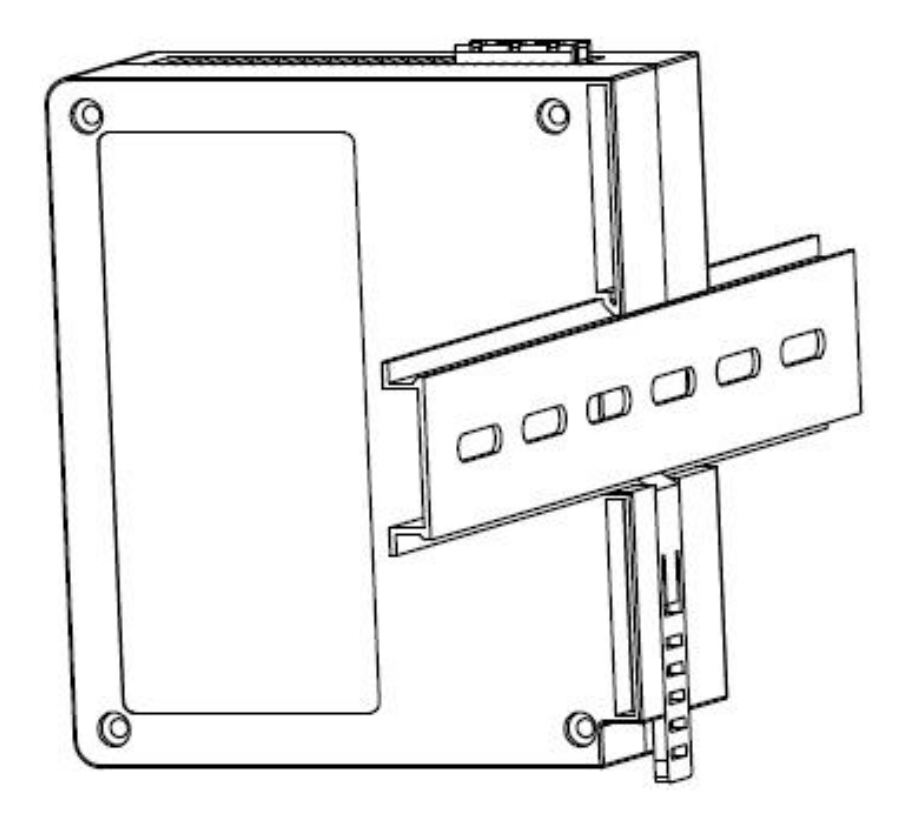

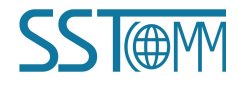